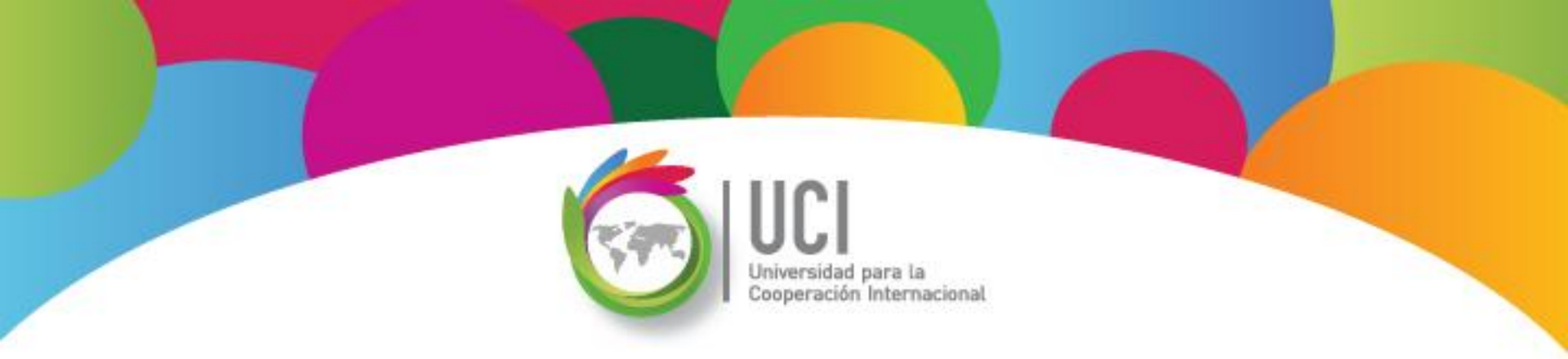

## Microsoft Office Project 2010 Curso Básico Lección 3

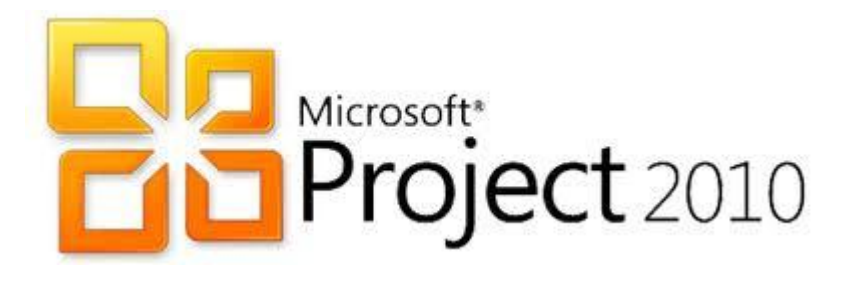

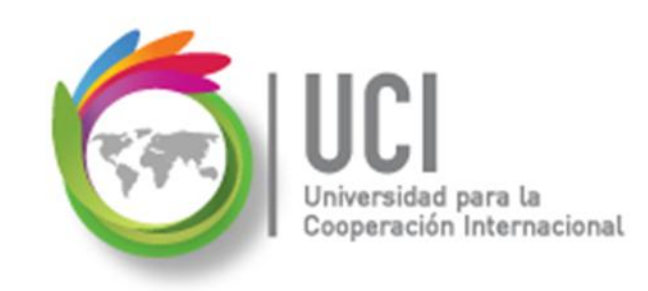

#### **CONVENCIONES**

En este material se dan instrucciones acerca del uso de los diferentes comandos de MS Project 2010.

Para guiarle en su localización, se utiliza la siguiente nomenclatura:

#### <Nombre\_ficha> | { <Nombre\_opción> | <Nombre\_grupo> } [ | <Nombre\_comando> ] [ | <Nombre\_cejilla> ]

Donde:

<Nombre\_ficha>: Es una de las fichas de la cinta de opciones de Project

<Nombre\_opción>: Es una opción del Menú Archivo

<Nombre\_grupo>: Es el nombre de uno de los grupos lógicos de comandos

<Nombre\_comando>: Secuencia de uno o más comandos de la cinta de opciones

<Nombre\_cejilla>: Es el nombre de una de las cejillas de la ventana

De los elementos indicados entre '{' .. '}' se utiliza uno Los elementos indicados entre '[' .. ']' son opcionales

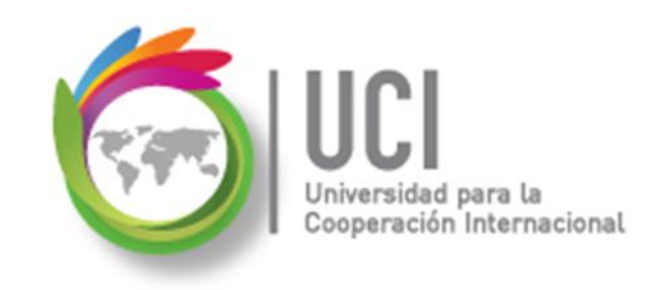

#### CONVENCIONES

Ejemplos:

#### "Proyecto | Propiedades | Información de Proyecto"

indica que debe seleccionar la ficha "Proyecto" y en el grupo "Propiedades" seleccionar el botón "Información de Proyecto".

#### "Vista | Zoom | Escala Temporal | Escala Temporal... | Período no laborable"

indica que debe seleccionar la ficha "Vista" y en el grupo "Zoom" el botón "Escala Temporal", luego la opción "Escala Temporal..." y en la ventana desplegada la cejilla "Período no laborable".

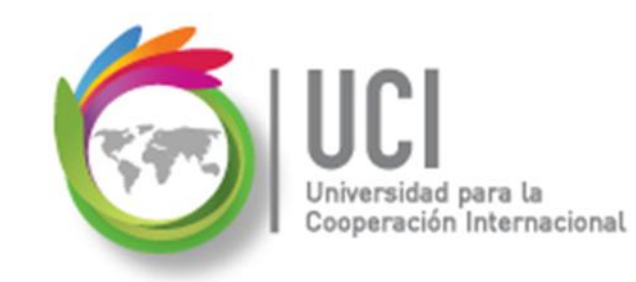

## RECOMENDACION

Se recomienda que conforme se estudie el contenido de este material se realicen en forma paralela los pasos indicados en la aplicación MS Project 2010, para una mayor comprensión.

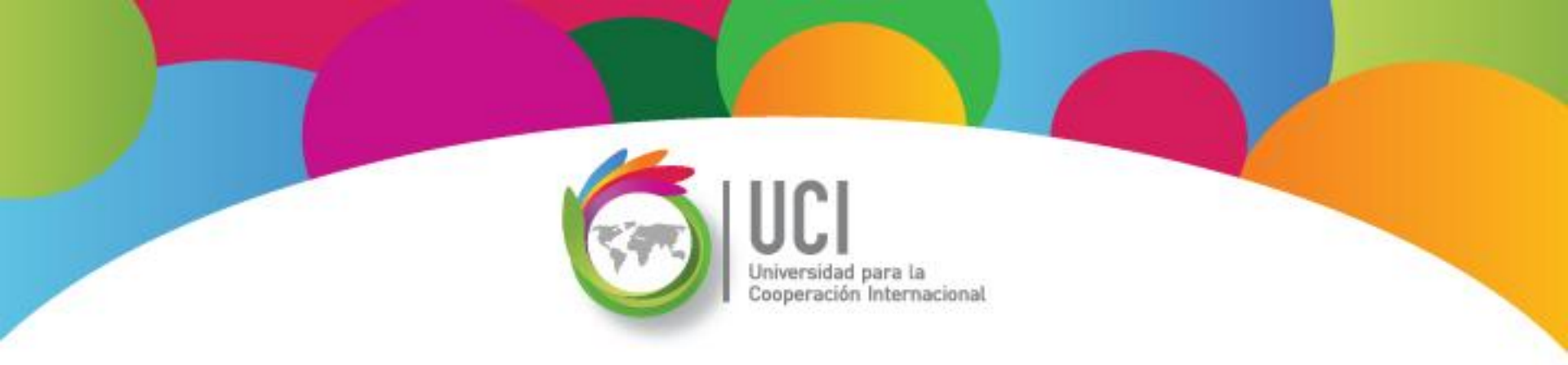

## Tema 4 Gestión de Recursos

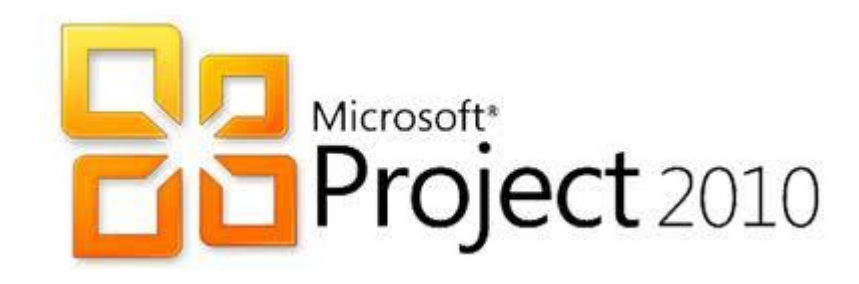

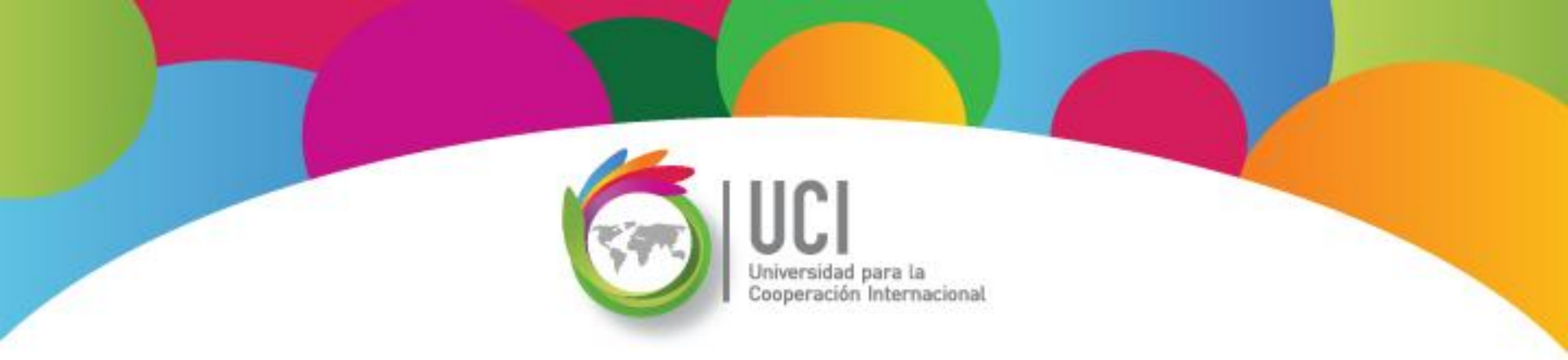

### Trabajo con Recursos Microsoft Office Project 2010

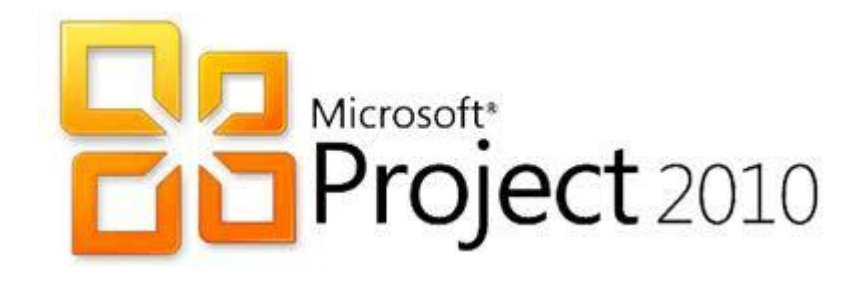

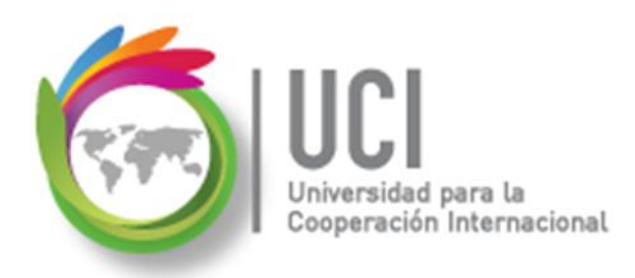

## **Un Recurso es:**

Cada elemento que requerimos para realizar una tarea.

### **Recursos del Proyecto:**

La suma de recursos requeridos para realizar todas las tareas del proyecto.

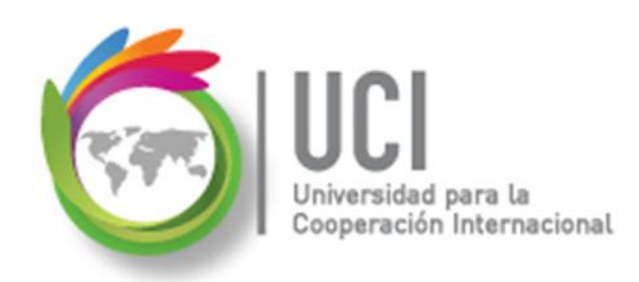

## **Tipos de Recursos**

En los proyectos utilizamos recursos de varios tipos:

- ✓ Recursos Humanos
- ✓ Maquinaria, herramientas y equipo
- ✓ Capital
- ✓ Servicios de terceros
- ✓ Materiales (consumibles)

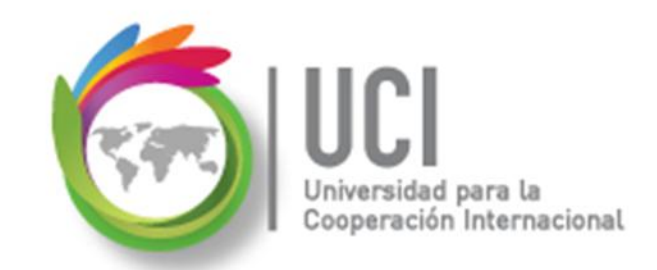

## Definición de la Lista de Recursos

En MS Project puedo capturar la información de los recursos en tres categorías: trabajo (personas y equipo), materiales (consumibles) y costos.

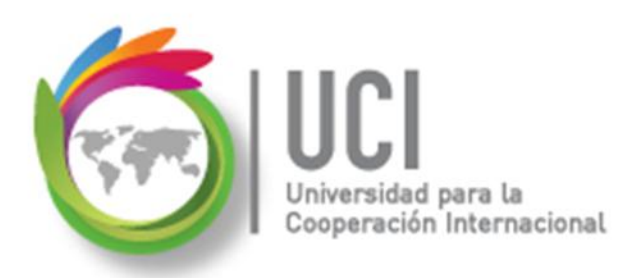

## Definición de la Lista de Recursos

Para digitar la información de los recursos utilizamos la vista "Hoja de recursos".

Para accesar esta vista podemos seleccionarla en Vista | Vistas de recursos | Hoja de recursos.

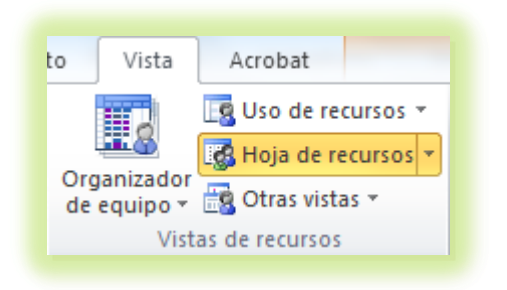

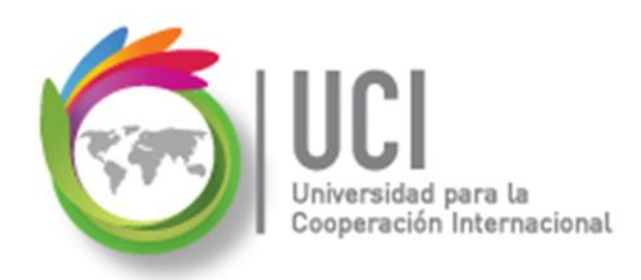

## Definición de la Lista de Recursos

También se puede usar la ficha "Recurso" para accesar la vista "Hoja de recursos".

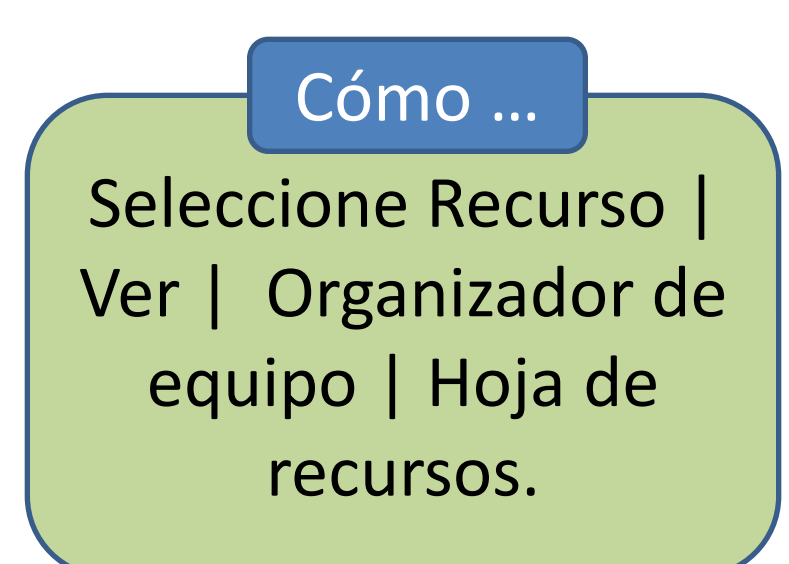

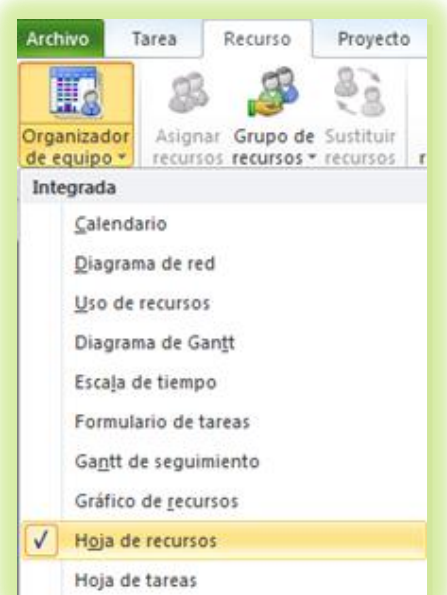

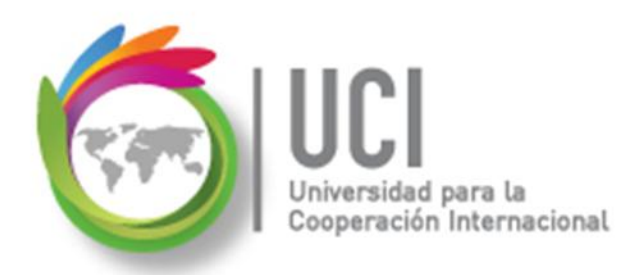

## Definición de la Lista de Recursos

Al seleccionar la vista "Hoja de recursos" se despliega una tabla donde se pueden digitar los principales datos de los recursos del proyecto.

| P 🖬 🤊                   | • (21 × 1         | <b>∓</b> P                   | royecto2 - | Microsoft P           | roject      | Herra    | nientas de | e hoja de recu | irsos                   |        | -                                   |       |
|-------------------------|-------------------|------------------------------|------------|-----------------------|-------------|----------|------------|----------------|-------------------------|--------|-------------------------------------|-------|
| Archivo                 | Tarea             | Recurso                      | Proyecto   | o Vista               | Acrobat     |          | For        | mato           |                         |        |                                     | ه 😮 ۵ |
|                         | 03                | R                            | 82         |                       |             |          |            |                | 2-                      |        | Opciones de redistribución          |       |
|                         |                   |                              | R.O        |                       |             |          |            |                |                         |        | 🚬 Borrar redistribución             |       |
| Organizado<br>de equipo | r Asign<br>recurs | ar Grupo de<br>os recursos * | recursos   | Agregar<br>recursos * | Información | Notas    | Detalles   | selección      | Redistribuir<br>recurso | todo   | 👬 Ir a la sobreasignación siguiente |       |
| Ver                     |                   | Asignacion                   | es         | Insertar              | Prop        | viedade: | 5          |                |                         | Redist | tribuir                             |       |

| Nombre del recurso | • 1 | Tipo 🔻 | Etiqueta de material 🔻 | Iniciales | ▼ G | irupo 🔻 | Capacidad máxima 🔻 | Tasa estándar 🔻 | Tasa horas extra 🔻 | Costo/Uso 🔻 | Acumular 🔻 | Calendario base 📼 | Código 💌 |
|--------------------|-----|--------|------------------------|-----------|-----|---------|--------------------|-----------------|--------------------|-------------|------------|-------------------|----------|
|                    |     |        |                        |           |     |         |                    |                 |                    |             |            |                   |          |
|                    |     |        |                        |           |     |         |                    |                 |                    |             |            |                   |          |
|                    |     |        |                        |           |     |         |                    |                 |                    |             |            |                   |          |
|                    |     |        |                        |           |     |         |                    |                 |                    |             |            |                   |          |

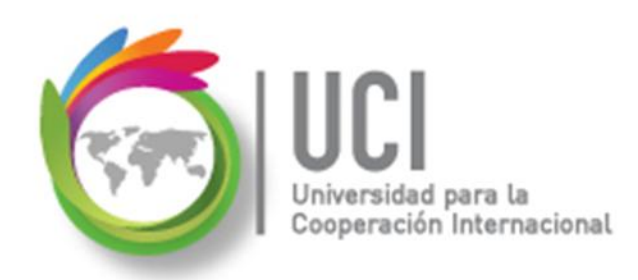

## Descripción de Campos Disponibles

- A continuación se describen los principales campos disponibles en MS Project para los recursos:
- **ID:** # identificación. Número consecutivo de recurso generado automáticamente por MS Project.

Nombre del recurso: Nombre descriptivo del recurso.

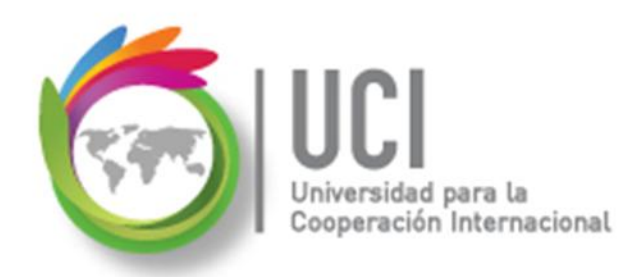

## **Descripción de Campos Disponibles**

**Correo electrónico:** Dirección de correo electrónico. Este campo no se encuentra por defecto en la 'Hoja de recursos'. Se encuentra en la ventana "Información del recurso", en la cejilla "General".

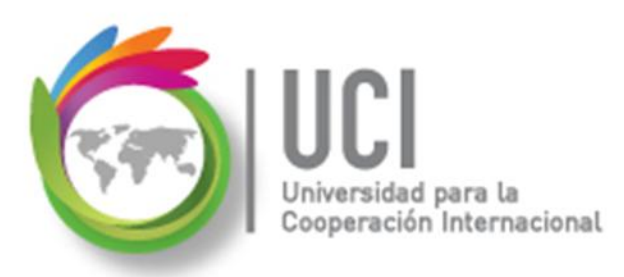

## Descripción de Campos Disponibles

#### **Correo electrónico:**

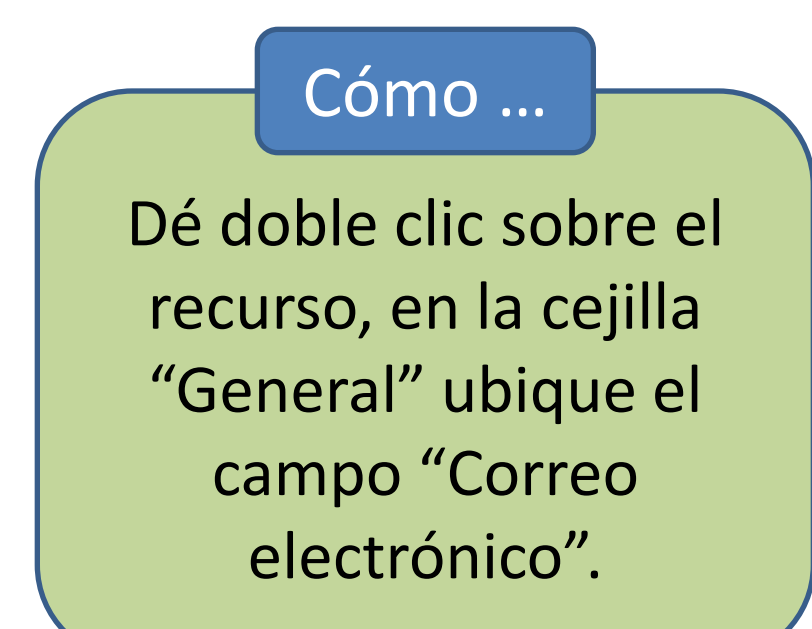

| Nombre del rec | Información del recurso           |                   |  |  |  |  |  |
|----------------|-----------------------------------|-------------------|--|--|--|--|--|
|                | General Costos Notas Campos pers. |                   |  |  |  |  |  |
|                | Nombre del recurso:               | Juan Salas        |  |  |  |  |  |
|                | Correo electrónico:               | jsalas@condos.com |  |  |  |  |  |

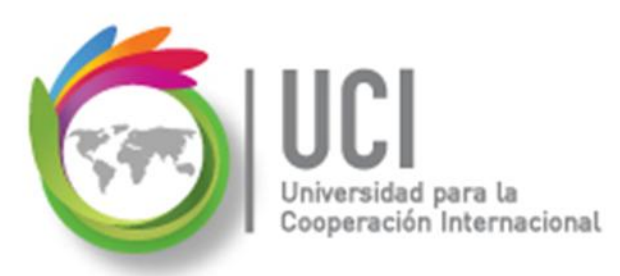

## Descripción de Campos Disponibles

**Tipo:** Especifica el tipo de recurso. Seleccionar un valor de los disponibles en el combo: Trabajo (para recursos humanos y equipo), Material (para recursos consumibles) y Costo (para recursos financieros).

El valor seleccionado en este campo determina los campos (columnas) editables para el recurso.

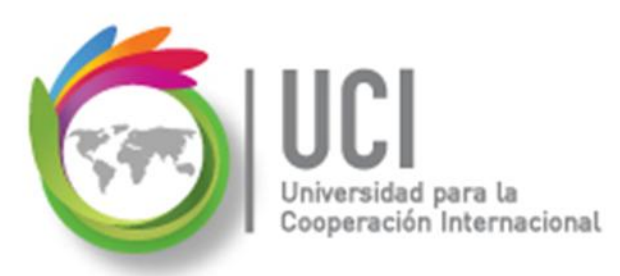

## Descripción de Campos Disponibles

- **Etiqueta de Material:** Para recursos materiales. Es un campo tipo texto (no validado por MS Project) donde debe digitar una descripción de la medida de consumo del material: kilos, metros, unidades, etc.
  - La unidad de medida de consumo puede ser diferente a la unidad de medida de compra del material.

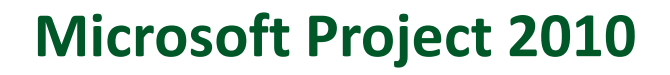

## **Descripción de Campos Disponibles**

**Grupo:** Etiqueta de identificación del grupo de recursos al que pertenece. Es un campo tipo texto (no validado por MS Project) donde se puede digitar una etiqueta común a varios recursos. Esta etiqueta puede ser utilizada para consolidar información por "Grupo" de recursos.

#### Ejemplos:

"Equipo de implementación", "Consultores", "Supervisores".

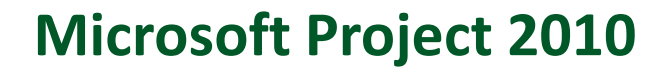

## **Descripción de Campos Disponibles**

**Capacidad Máxima:** Se utiliza para recursos tipo "Trabajo" y establece su disponibilidad para el proyecto. El valor puede estar desplegado como un valor porcentual o como unidades decimales.

100% o 1: indica que se dispone de un recurso.

300% o 3: indica que se dispone de tres recursos.

Si cuenta con 10 operarios, puede indicar 1000% en el campo de capacidad máxima.

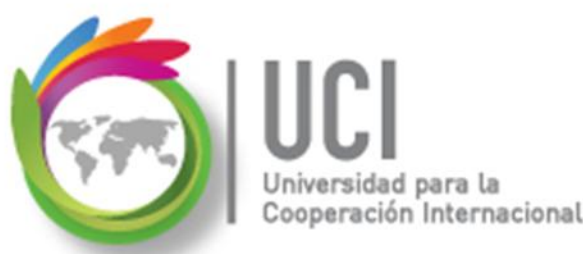

## Descripción de Campos Disponibles

Capacidad Máxima - Procedimiento para modificar el formato del valor desplegado.

#### Cómo ...

Seleccione Archivo | Opciones | Programación | Programación y modifique el parámetro "Mostrar las unidades de asignación como:".

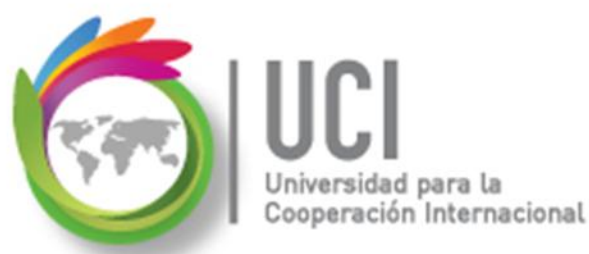

## **Descripción de Campos Disponibles**

Capacidad Máxima - Procedimiento para modificar el formato del valor desplegado.

| 0 | pciones de Project |                                                                        |
|---|--------------------|------------------------------------------------------------------------|
|   | General            | Programación                                                           |
|   | Mostrar            | Mostrar mensajes de programación 🛈                                     |
|   | Programación       | Mostrar las unidades de asignación como: Porcentaje                    |
|   | Revisión           | <u>Opciones de programación de este proyecto:</u><br>Valores decimales |

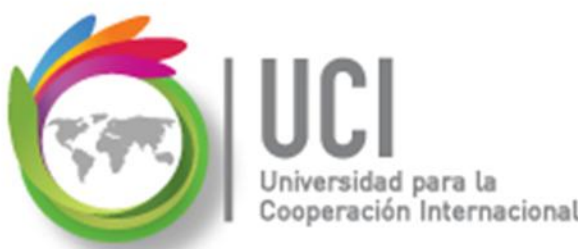

## **Descripción de Campos Disponibles**

Tasa Estándar: Esta tasa permite costear el uso de los recursos en el proyecto.

**Si es un recurso tipo "Trabajo":** Se indica el costo x unidad de tiempo, en tiempo normal. Por ejemplo: costo por hora del recurso.

**Si es un recurso tipo "Material":** Se indica el costo unitario del recurso, de acuerdo a la unidad de medida descrita en la columna "Etiqueta del Material".

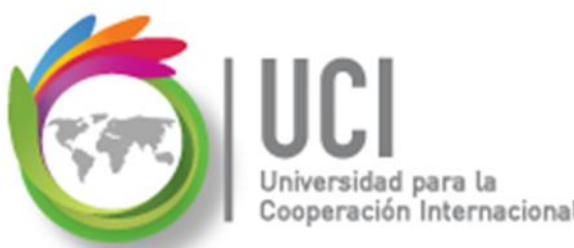

## **Descripción Campos Disponibles**

- **Tasa Horas Extra:** Costo x unidad de tiempo en tiempo extra, para recursos tipo "Trabajo".
- **Costo/Uso:** Costo por utilizar el recurso. Se acumula este costo en cada tarea que lo utilice, independientemente de la duración de ésta.

**Ejemplo:** El alquiler de una vagoneta puede tener un costo fijo que es el costo por uso. Adicional a este costo se define la tasa estándar, que va a generar un costo variable que depende del trabajo a realizar.

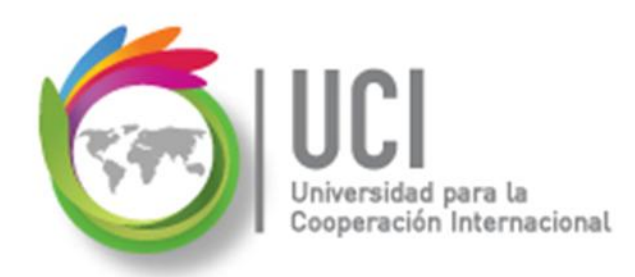

## **Descripción Campos Disponibles**

Acumular: Define la forma de registrar el costo del recurso (tasa estándar y de hora extra): Comienzo (se registra al iniciar la tarea), Prorrateo (se registra proporcionalmente al avance de la tarea) y Fin (se registra al finalizar la tarea).

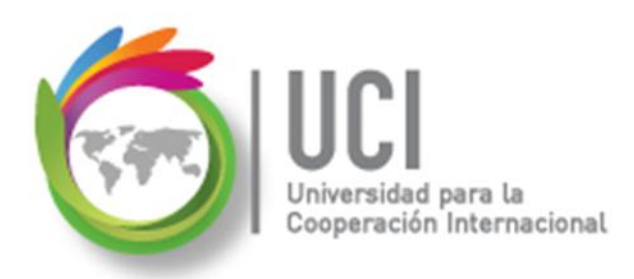

## **Descripción Campos Disponibles**

#### Acumular:

- Si se utiliza Comienzo, se acumula el 100% del costo como costo real al tener al menos un 1% de avance de la tarea.
- Si se utiliza Prorrateo, se acumula el costo en forma proporcional al porcentaje de avance de la tarea.
- Si se utiliza Fin, se acumula el 100% del costo hasta alcanzar el 100% de avance en la tarea.

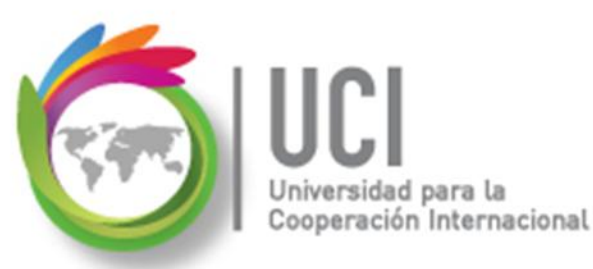

## **Descripción Campos Disponibles**

**Calendario Base:** Calendario aplicable para realizar la programación del recurso.

Como se dijo antes, se pueden definir calendarios para el proyecto, para recursos y tareas. Todos se crean en la opción Proyecto | Propiedades | Cambiar tiempo de trabajo.

En este parámetro se establece el calendario base a utilizar para el recurso, el calendario que le define el horario laborable.

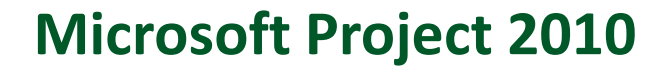

## Definición de Nombres de Recursos

Los nombres que se especifican para los recursos pueden ser:

**Específicos:** se usan los nombres de las personas. Ejemplo: Juan Salas.

**Genéricos:** se usan nombres del puesto o actividad. Ejemplo: Operario.

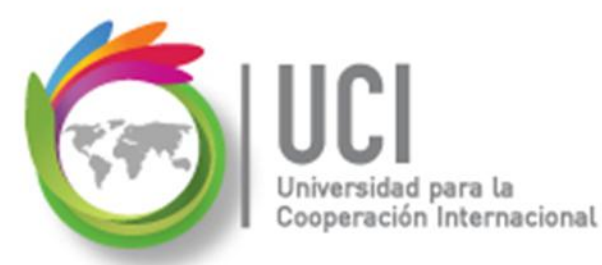

## Definición de Nombres de Recursos

## Digite la información del recurso en la vista "Hoja de recursos".

Cómo ...

- 2. Si es un nombre genérico, seleccione el recurso y dé doble clic.
- En la ventana "Información del recurso", cejilla "General", marque la casilla de verificación "Genérico".

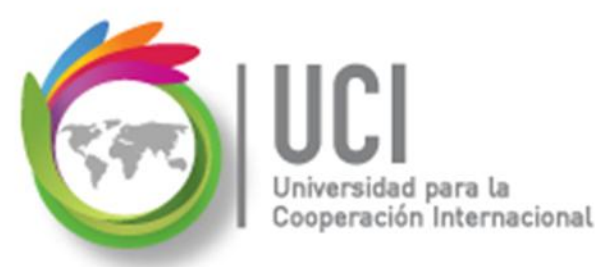

## Definición de Nombres de Recursos

Los recursos genéricos muestran una identificación de "Recurso genérico" en la columna "Indicadores".

|       | Nombre del recurso                        | 🔻 Tipo 🔻 Etiqueta de mater | ial 🔻 Iniciales       | <ul> <li>Grupo</li> <li>Capacidad má</li> </ul> |
|-------|-------------------------------------------|----------------------------|-----------------------|-------------------------------------------------|
| 1     | Juan Salas                                | Trabajo                    | J                     |                                                 |
| 2 🌔 🕵 | Operario                                  | Trabajo                    | 0                     |                                                 |
|       | Información del recurs                    | 0                          |                       | x                                               |
|       | General Costos Not                        | as Campos pers.            |                       |                                                 |
|       | Nombre del recurso:                       | Operario                   | Iniciales:            | 0                                               |
|       | Correo electrónico:                       |                            | Grupo:                |                                                 |
|       | Cuenta de Windows)                        |                            | Código:               |                                                 |
|       | Tipo de reserva:                          | Confirmada 🗸               | Tipo:                 | Trabajo 👻                                       |
|       |                                           |                            | Etiqueta de material: |                                                 |
|       | Propietario predetermin<br>de asignación: | ado                        | . <                   | Genérico Presupuesto                            |

## Definir Disponibilidad de los Recursos

- La disponibilidad de los recursos se puede definir utilizando:
  - Disponibilidad de unidades (expresadas con porcentajes o unidades decimales) para períodos de tiempo diferentes.
  - ✓Uso de un calendario laboral personalizado para el recurso.

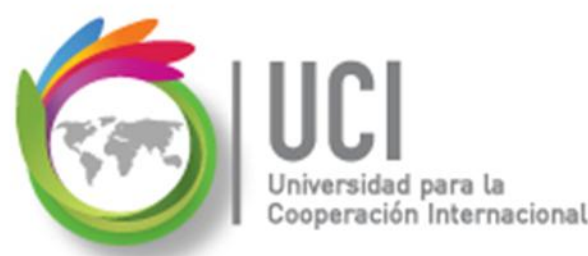

## Definir Disponibilidad de los Recursos

#### Cómo ...

- 1. Digite la información del recurso en la vista "Hoja de recursos".
- 2. Seleccione el recurso y dé doble clic.
- Ubique el área llamada "Disponibilidad de recursos" y el botón "Cambiar calendario laboral...".

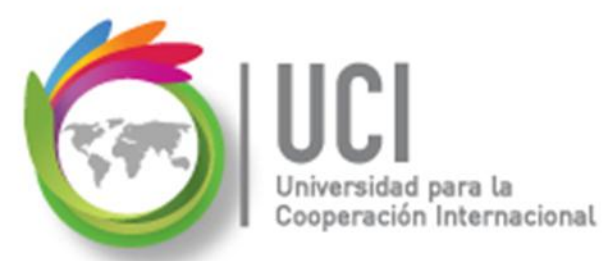

### **Definir Disponibilidad de los Recursos**

|   | 6  | Nom                       | bre del re                        | ecurso     | ▼ Tip    | • •          | Etiqueta de   | material | •          | Iniciales             | •  | Grupo   | <b>•</b> 0 | Capacidad máxima |
|---|----|---------------------------|-----------------------------------|------------|----------|--------------|---------------|----------|------------|-----------------------|----|---------|------------|------------------|
| 1 |    | Ju                        | an Salas                          | ;          | Tr       | abajo        | )             |          |            | J                     |    |         |            |                  |
| 2 | s. | O Información del recurso |                                   |            |          |              |               |          |            |                       |    |         |            | ×                |
|   |    |                           | General Costos Notas Campos pers. |            |          |              |               |          |            |                       |    |         |            |                  |
|   |    |                           | Nombre                            | del recu   | rso:     | Juan         | Salas         |          | Iniciales: |                       | J  |         |            |                  |
|   | _  | -                         | Correo electrónico:               |            |          | jsalas       | @condos.com   |          | Grupo:     |                       |    |         |            |                  |
|   |    |                           | Cuenta                            | de Wind    | ows)     |              |               |          |            | Código:               |    |         |            |                  |
|   |    |                           | Tipo de                           | reserva:   |          | Confirmada 👻 |               |          |            | Tipo:                 |    | Trab    | oajo       | •                |
|   |    |                           |                                   |            |          |              |               |          |            | Etiqueta de material: |    |         |            |                  |
|   |    |                           | Propieta                          | ario prede | etermina | do           |               |          |            |                       |    |         | enérico    | Presupuesto      |
|   |    |                           | de asigr                          | hacion;    |          |              |               |          | <u> </u>   |                       | Ir | nactivo |            |                  |
|   |    |                           | Disponit                          | oilidad de | recurso  | s            |               |          |            |                       |    | Cambia  | ar cələn   | dario laboral    |
|   |    |                           |                                   |            |          |              |               |          |            | *                     |    | Cambia  | a calen    |                  |
|   |    |                           |                                   | Disponib   | le desde | Dis          | ponible hasta | Unidades | 5          |                       |    |         |            |                  |
|   |    |                           |                                   | 01-07-20   | 011      | 31           | -08-2011      | 0.5      |            |                       |    |         |            |                  |
|   |    |                           |                                   | 01-09-20   | J11      | NO           | U             | 1        |            |                       |    |         |            |                  |
|   |    |                           |                                   |            |          | 1            |               | 1        |            |                       |    |         |            |                  |

## Definir Disponibilidad de los Recursos

ción Internacional

- Al seleccionar el botón "Cambiar calendario laboral...", se muestra una ventana para personalizar el calendario base en forma específica para el recurso seleccionado.
- Se pueden incluir sus vacaciones, incapacidades, disponibilidad de horario para el proyecto, etc.

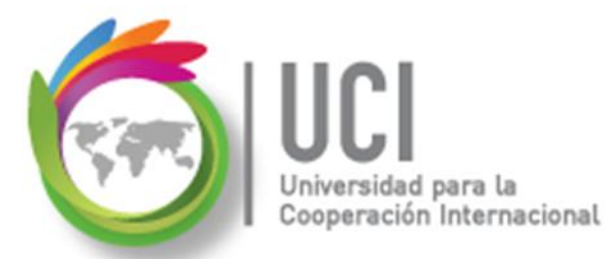

### **Definir Disponibilidad de los Recursos**

| (i) Nombre del recurso ▼ Tipo ▼ Etique                                 | ta de i | nater   | ial | <b>*</b> 1 | nicia    | les | -               | Grupo 🔻 🛛 Capacidad máxima 🔻 🛛 Tasa                               |
|------------------------------------------------------------------------|---------|---------|-----|------------|----------|-----|-----------------|-------------------------------------------------------------------|
| Juan Salas Trabajo                                                     |         |         |     | J          |          |     |                 | 1                                                                 |
| Información del recurso                                                |         |         |     |            |          |     |                 | <u> </u>                                                          |
| General Costos Notas Campos per                                        | rs.     |         |     |            |          |     |                 |                                                                   |
| Nombre del recurso: Juan Salas                                         |         |         |     | I          | iniciale | es: |                 | J                                                                 |
| Correo Cambiar calendario laboral                                      | -       |         |     | 1          | -        | 6   |                 |                                                                   |
| Cuenta<br>Tipo de                                                      | 'Juan S | Salas': |     | _          |          |     |                 |                                                                   |
| Calendario <u>b</u> ase: Calendario MiProyecto<br>Leyenda:<br>Bropieta |         |         |     |            |          |     | dos laborables: |                                                                   |
| de asign Laborable                                                     |         |         | ab  | ril 20     | 11       |     | _               | Períodos laborables del 04 abril 2011:                            |
| Disponit No laborable                                                  |         | L       | M   | M          | J        | 1   | 2               | <ul> <li>8:00 AM a 12:00 PM</li> <li>1:00 PM a 5:00 PM</li> </ul> |
| 31 Horas laborables                                                    | 3       | 4       | 5   | 6          | 7        | 8   | 9               |                                                                   |
| ii modificadas                                                         | 10      | 11      | 12  | 13         | 14       | 15  | 16              |                                                                   |
| En este calendario:                                                    | 17      | 18      | 19  | 20         | 21       | 22  | 23              | Basado en:                                                        |
| 31 Día de excepción                                                    | 24      | 25      | 26  | 27         | 28       | 29  | 30              | calendario 'Calendario MiProy'.                                   |
| 31         Semana laboral no predeterminada                            |         |         |     |            |          |     |                 | <b>.</b>                                                          |

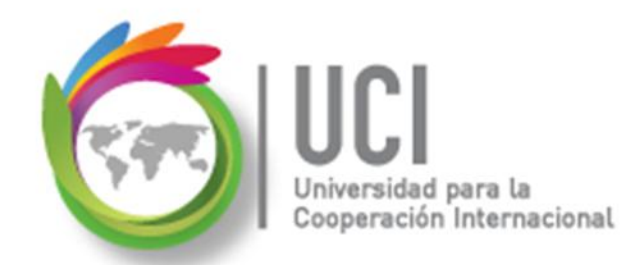

## Asignar Recursos a las Tareas

## El proceso de asignar los recursos a las tareas se puede realizar de varias formas:

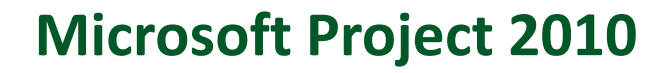

## **Asignar Recursos a las Tareas**

ación Internacional

 Digitando el nombre del recurso en la columna "Nombres de los recursos" de la tabla de entrada del Diagrama de Gantt. Si el recurso que se digita no existe en la "Hoja de recursos" se incorpora a ésta.

|   | Nombre de tarea 👻             | Duración 🚽 | Predecesoras 🚽 | Nombres de los recursos 🚽 |
|---|-------------------------------|------------|----------------|---------------------------|
| 0 | Cronograma Capacitación       | 46 días    |                |                           |
| 1 | Fase 1                        | 8 días     |                |                           |
| 2 | Conceptos Adm. Proyectos      | 4 días     |                |                           |
| 3 | Generalidades del<br>Producto | 4 días     | 2              | Instructor                |
| 4 |                               |            |                |                           |

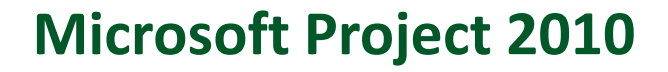

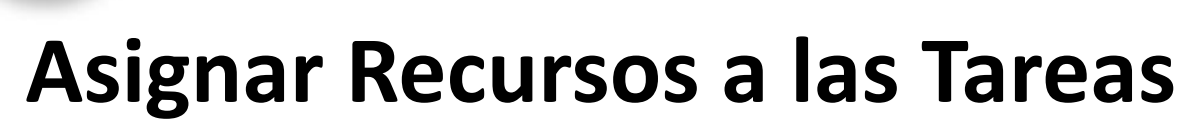

peración Internacional

2) Seleccionando los recursos de la lista presentada en el combo de la columna "Nombres de los recursos" del Diagrama de Gantt. Los recursos se separan por comas o punto y coma, dependiendo del separador de listas configurado en el computador.

|   | Nombre de tarea 👻             | Duración 🚽 | Predecesoras 🖕 | Nombres de los recursos 🚽 ۹ |
|---|-------------------------------|------------|----------------|-----------------------------|
| 0 | Cronograma Capacitación       | 46 días    |                |                             |
| 1 | Fase 1                        | 8 días     |                |                             |
| 2 | Conceptos Adm. Proyectos      | 4 días     | F              |                             |
| 3 | Generalidades del<br>Producto | 4 días     | 2              | Instructor,                 |
| 4 | Fin Fase 1                    | 0 días     | 3              |                             |
| 5 | Fase 2                        | 38 días    |                | Líder                       |
| - |                               |            | -              | ···                         |

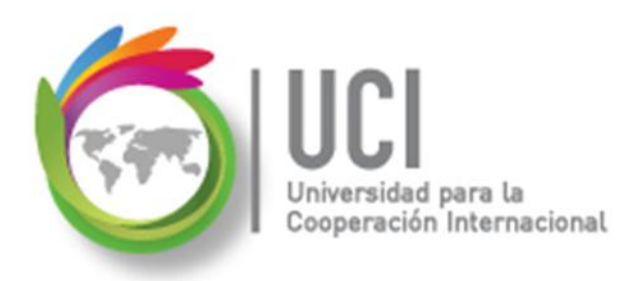

## **Asignar Recursos a las Tareas**

3) Utilizando la opción "Asignar recursos"

1. En la vista Diagrama de Gantt, seleccione las tareas deseadas.

2. Seleccione Recurso | Asignaciones | Asignar recursos.

Cómo ...

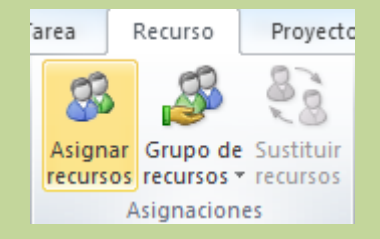

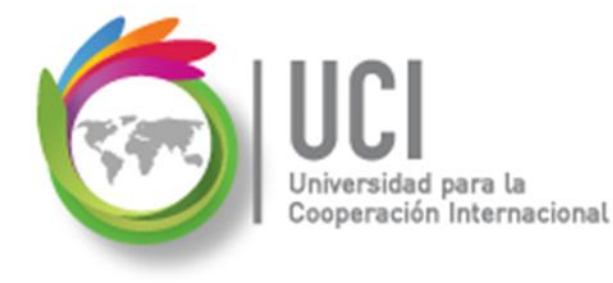

### **Asignar Recursos a las Tareas**

3) Utilizando la opción "Asignar recursos" (Cont.)

Cómo ...

3. Seleccione los recursos a asignar, luego su porcentaje de asignación o el botón "Asignar".

| 1      | E Fase 1                                                                        | 8 días  |  |  |  |  |  |  |
|--------|---------------------------------------------------------------------------------|---------|--|--|--|--|--|--|
| 2      | Conceptos Adm. Proyectos                                                        | 4 días  |  |  |  |  |  |  |
| 3      | Asignar recursos                                                                |         |  |  |  |  |  |  |
| 4<br>5 | Tarea: Conceptos Adm. Proyectos <u> <u>O</u>pciones de lista de recursos   </u> |         |  |  |  |  |  |  |
| 6      | Recur <u>s</u> os de Proyecto3                                                  |         |  |  |  |  |  |  |
|        | Nombre del recurso S/D Unidade                                                  | s Costo |  |  |  |  |  |  |

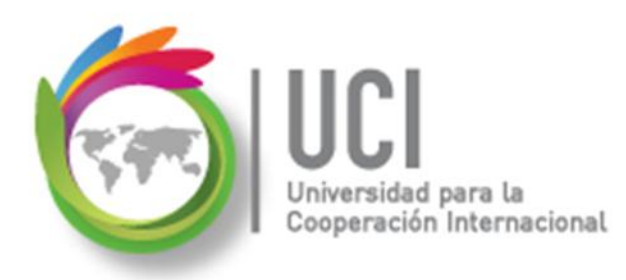

## **Asignar Recursos a las Tareas**

3) Utilizando la opción "Asignar recursos" (Cont.)

Cómo ...

4. Seleccione nuevas tareas en el Diagrama de Gantt y repita el paso 3. o seleccione el botón "Cerrar".

## Nivelar Uso de Recursos

ción Internacional

Se puede identificar que un recurso tiene sobrecarga de trabajo (esto es, que tiene programada la ejecución de al menos dos tareas al mismo tiempo), cuando vemos al recurso con letras rojas en la "Hoja de recursos".

|   | 0 | Nombre del recurso | Tipo 🔻  | Etiqueta de material 🛛 🔻 | Inicial |
|---|---|--------------------|---------|--------------------------|---------|
| 1 | ٩ | Instructor         | Trabajo |                          | I.      |
| 2 |   | Líder              | Trabajo |                          | L       |
|   |   |                    |         |                          |         |

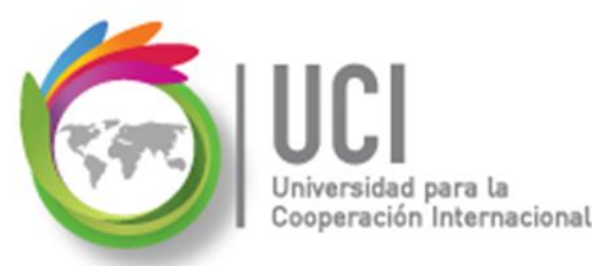

## Nivelar Uso de Recursos

La sobrecarga de trabajo nos lleva a la necesidad de efectuar una nivelación en el uso de los recursos. Esto se puede realizar retrasando o dividiendo la(s) tarea(s) en conflicto.

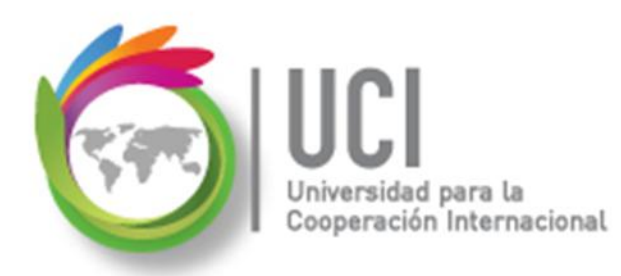

## Nivelar Uso de Recursos

Para efectuar esto de forma automática se pueden utilizar las opciones de redistribución de Project.

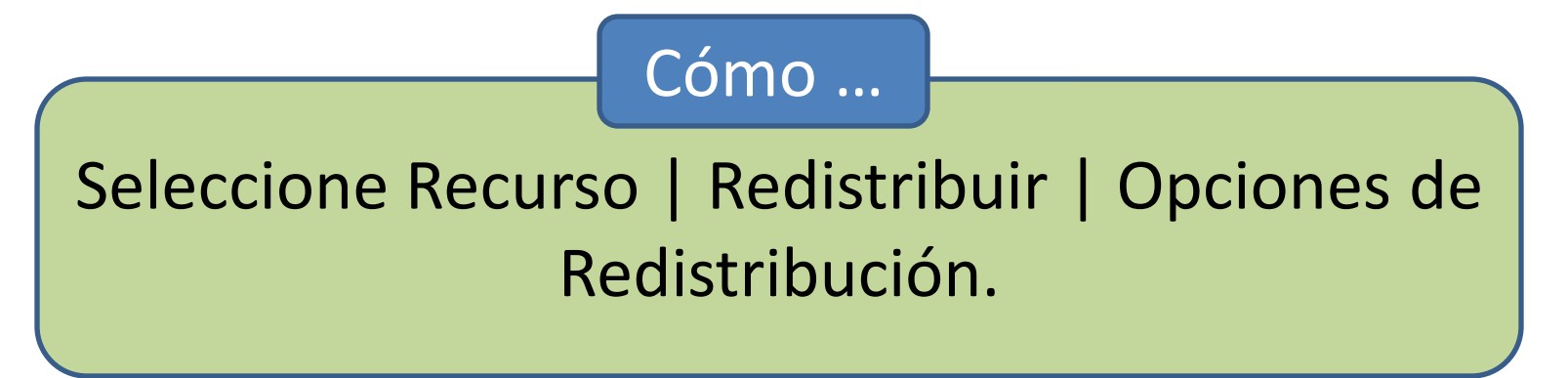

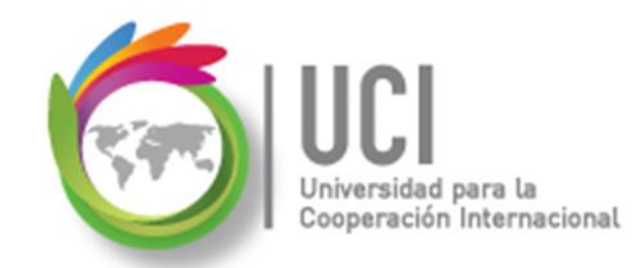

### Nivelar Uso de Recursos

| Redistribuir recursos                                                                                                    | ×                                                                |  |  |  |  |  |  |
|----------------------------------------------------------------------------------------------------|------------------------------------------------------------------|--|--|--|--|--|--|
| Redistribución<br>O Automática<br>Buscar sobreasignaciones con el<br>Ø Borrar valores de redistribuci                                                                                                    | Manual     criterio: Por días     ▼     ón antes de redistribuir |  |  |  |  |  |  |
| Ámbito de la redistribución de 'Proyecto3'<br>© Redistribuir el proyecto completo                                                                                                    |                                                                  |  |  |  |  |  |  |
| ⊘ Redistribuir Desde:<br>Hasta:                                                                                                    | lun 04-07-11                                                     |  |  |  |  |  |  |
| Resolver sobreasignaciones<br>Orden de redistribución:                                                                                                    | Estándar 🗸                                                       |  |  |  |  |  |  |
| <ul> <li>Redistribuir sólo conforme al margen de demora disponible</li> <li>La redistribución puede ajustar asignaciones individuales</li> <li>La redistribución puede crear divisiones en el trabajo restante</li> <li>Redistribuir recursos con el tipo de reserva propuesta</li> <li>Distribuir tareas programadas manualmente</li> </ul> |                                                                  |  |  |  |  |  |  |
| Ayuda Borrar redistrib                                                                                                    | ución Redistribuir todo Aceptar Cancelar                         |  |  |  |  |  |  |

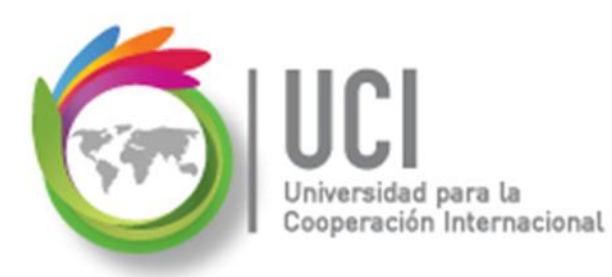

## Nivelar Uso de Recursos

## Redistribución automática

Si selecciona la redistribución automática, Project va redistribuyendo el trabajo en forma automática, conforme se vayan dando los conflictos, de acuerdo a los parámetros seleccionados en esta ventana.

| Redistribuir recursos                              |          |  |
|----------------------------------------------------|----------|--|
| Redistribución                                     |          |  |
| Automática                                         | 🔘 Manual |  |
| Buscar sobreasignaciones con el criterio: Por días |          |  |
|                                                    |          |  |

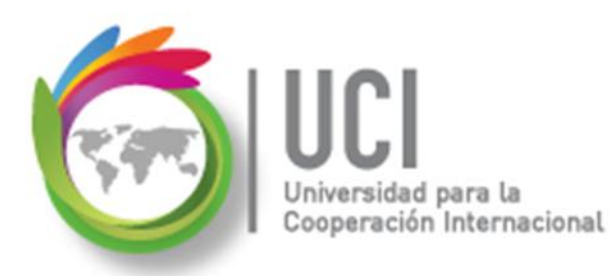

## Nivelar Uso de Recursos Redistribución manual

Si selecciona la redistribución manual, debe verificar si hay sobrecarga y ejecutar el proceso en forma manual.

| Redistribuir recursos                              |       |    |
|----------------------------------------------------|-------|----|
| Redistribución                                     |       |    |
| Automática                                         | Manua | al |
| Buscar sobreasignaciones con el criterio: Por días |       |    |

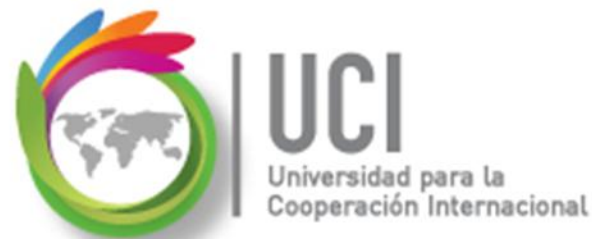

## Parámetros de la Redistribución

| Redistribuir recursos                                                                                                    | × •                                                               |  |
|----------------------------------------------------------------------------------------------------|-------------------------------------------------------------------|--|
| Redistribución<br>O Automática<br>Buscar sobreasignaciones con el<br>Ø Borrar valores de redistribució                       | Manual     criterio: Por días     ▼     ón antes de redistribuir  |  |
| Ámbito de la redistribución de 'Proyecto3'                                                                                   |                                                                   |  |
| <ul> <li>Redistribuir</li> <li>Desde:</li> <li>Hasta:</li> </ul>                                                             | lun 04-07-11 v                                                    |  |
| Resolver sobreasignaciones                                                                                                   |                                                                   |  |
| Orden de redistribución:<br>Redistribuir sólo conforme al<br>La redistribución puede ajust<br>C La redistribución puede crea | Estándar<br>Sólo identificador<br>Estándar<br>Prioridad, estándar |  |
| Redistribuir recursos con el tipo de reserva propuesta                                                                       |                                                                   |  |
| ☑ Distribuir tareas programadas manualmente                                                                                  |                                                                   |  |
| Ayuda Borrar redistrib                                                                                                    | ución Redistribuir todo Aceptar Cancelar                          |  |

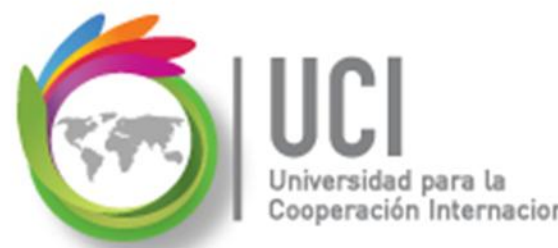

# Parámetros de la Redistribución

- **Orden de redistribución:** Para este parámetro tiene tres opciones que aparecen en el combo.
  - Solo identificador: De las tareas en conflicto, deja programada como primer tarea la que que tenga el número de ID menor, la siguiente la reprograma a una fecha posterior.

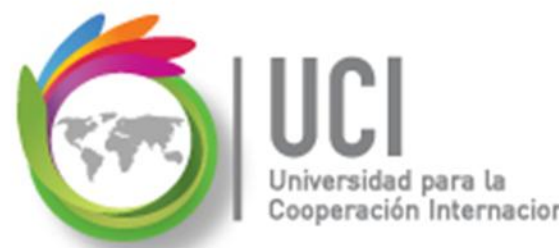

# Parámetros de la Redistribución

**Orden de redistribución:** Para este parámetro tiene tres opciones que aparecen en el combo.

- Estándar: Se programa primero la de mayor duración.
- Prioridad, estándar: Se programan de acuerdo a la prioridad de las tareas. Para las que tienen la misma prioridad, la de mayor duración se programa primero.

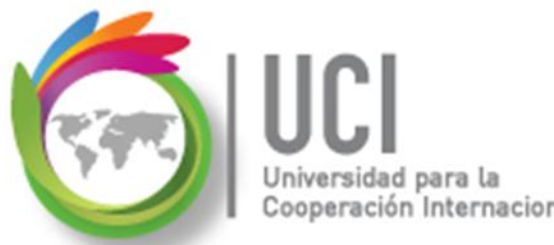

# Parámetros de la Redistribución

La redistribución puede crear división en el trabajo restante: Si esta opción está seleccionada, si alguna tarea debe reprogramarse y ya ha iniciado, permite dividir la ejecución del trabajo restante.

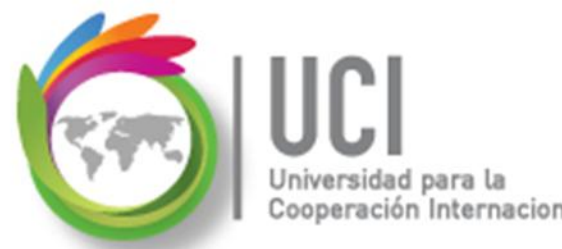

# **Parámetros de la Redistribución**

## **Redistribuir todo:** Al seleccionar este botón se ejecuta la redistribución.

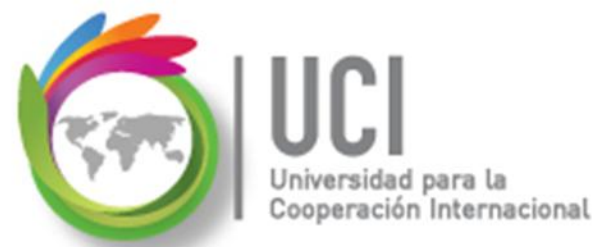

Nivelar Uso de Recursos

## Otras Opciones de la Ficha Recurso

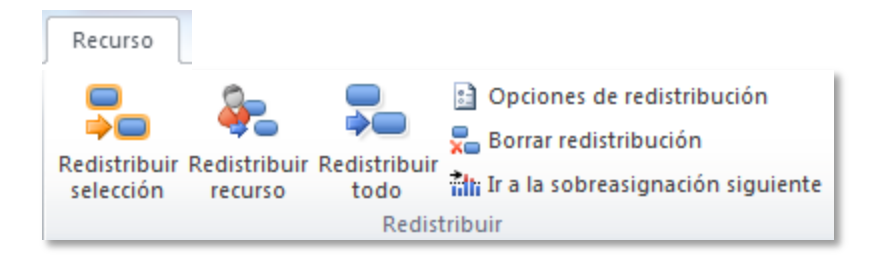

**Redistribuir selección:** Redistribuye las tareas seleccionadas.

**Redistribuir recurso:** Redistribuye las tareas para los recursos seleccionados.

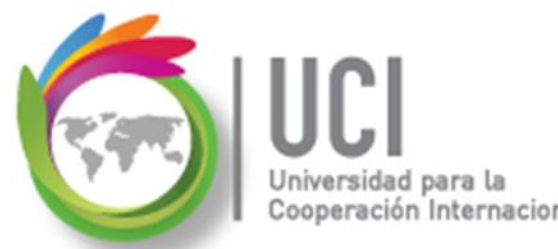

# Otras Opciones de la Ficha Recurso

- **Redistribuir todo:** Redistribuye el proyecto completo.
- **Borrar redistribución:** Borra cualquier movimiento de redistribución agregado anteriormente.
- Ir a la sobreasignación siguiente: Lleva a la siguiente línea de tareas donde existe sobreasignación de recursos.

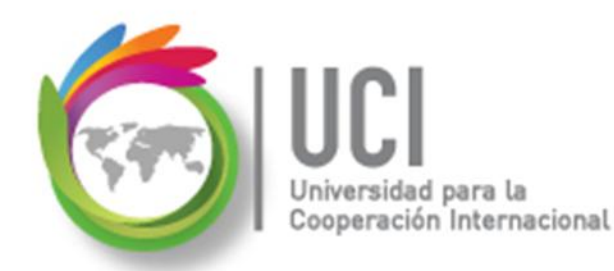

## Tema 4 Práctica/Tarea

## P3-1. Práctica Recursos

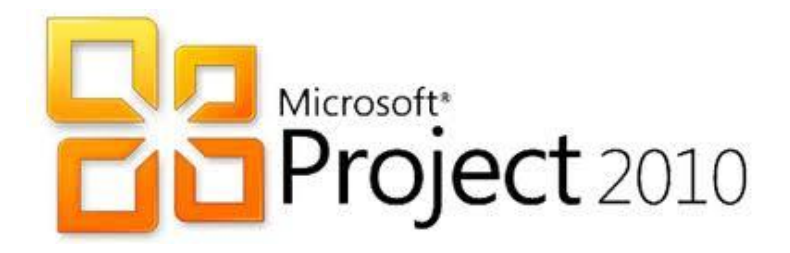

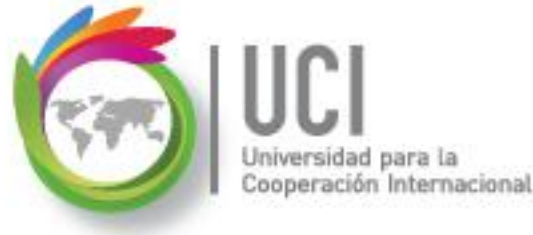